## Hosting.ca

How to configure Mac Outlook 2016 on Hosted Exchange 2016

## How to configure your Mac Outlook 2016 with Exchange 2016

## **Introduction:**

The purpose of this documentation is to provide end users complete configuration steps in configuring Mac Outlook 2016 and our Hosted Exchange 2016 email services. In this example a Macbook Air was used.

Prerequisites:

- Subscribed to a Hosted Exchange 2016 account
- Mac Outlook 2016

## **Steps:**

1. From Outlook 2016 on the Mac, go to the **tools** tab, and choose the **accounts** icon.

| <b>v</b> a 🛱                             |          |                       |                |                          | Inbox • F |
|------------------------------------------|----------|-----------------------|----------------|--------------------------|-----------|
| Home Organize                            | Tools    |                       |                |                          |           |
| Accounts Out of Public<br>Office Folders | Import E | Export Sync<br>Status | Sync<br>Errors | Online<br>Online/Offline |           |
| Inbox                                    |          |                       |                | By: Conversations 🗸 🗍    |           |
| Drafts                                   | -        |                       |                | -                        | -         |
| Sent Items                               |          |                       |                |                          |           |
| 🔁 Deleted Items                          | 1        |                       |                |                          |           |
| RSS Feeds                                |          |                       |                |                          |           |
| Sync Issues                              |          |                       |                |                          |           |
| Unwanted                                 |          |                       |                |                          |           |
| 🛇 Junk Email                             |          |                       |                |                          |           |
| Smart Folders                            |          |                       |                |                          |           |
|                                          |          |                       |                |                          |           |
|                                          |          |                       |                |                          |           |

2. Select "+" at the bottom left of the new Accounts window to ADD a new mailbox.

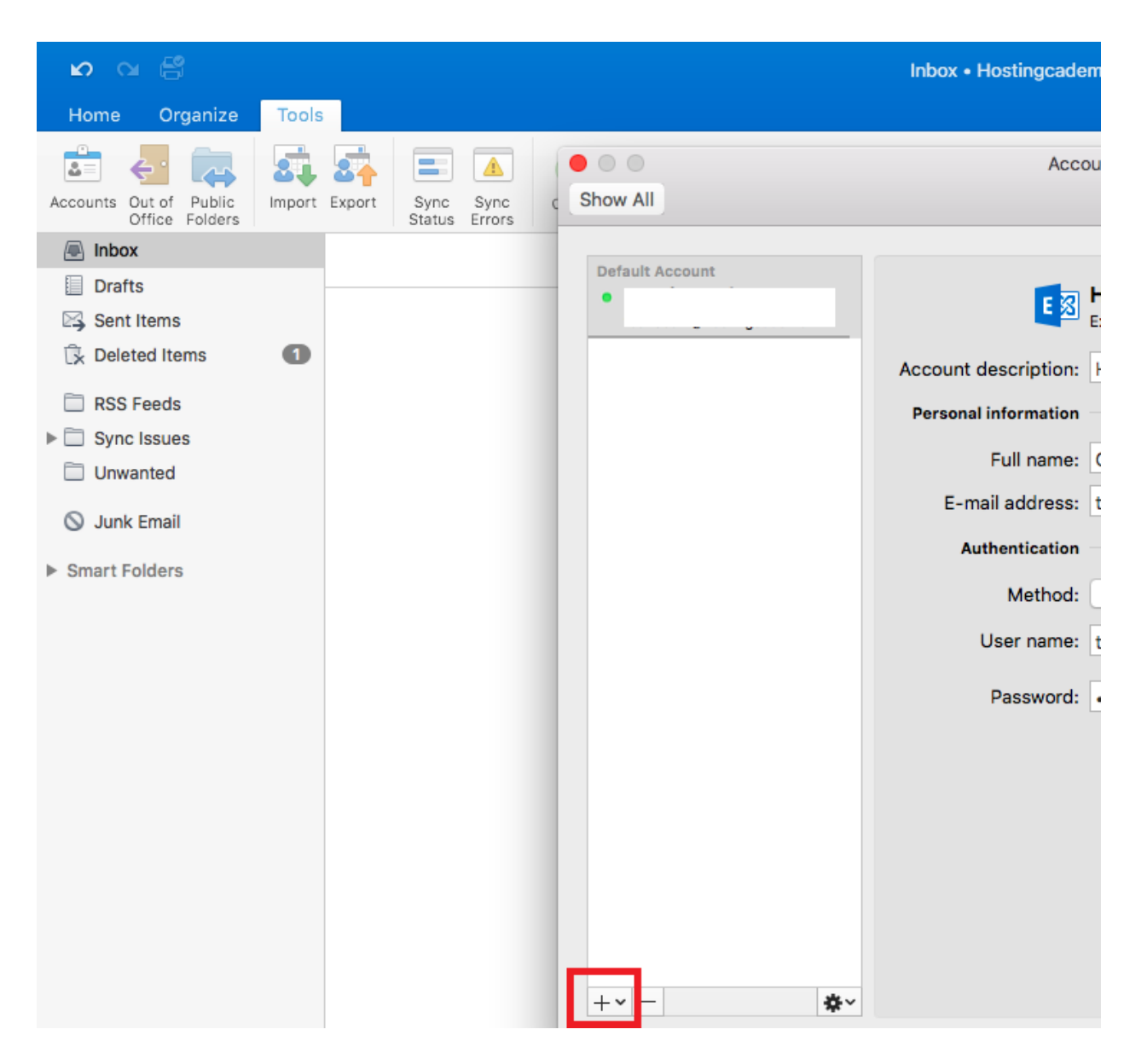

- 3. Enter in your mailbox information.
  - a. E-mail address: Your full email address
  - b. Method: User Name and Password
  - c. User name: Your full email address
  - d. Password: your email password

|                               |                     | Inbox Q Search                               |             |  |
|-------------------------------|---------------------|----------------------------------------------|-------------|--|
| Home Organize Tools           |                     |                                              | (           |  |
| 🖹 🖫 🗙 💫 🖓                     | Show All            | Accounts                                     |             |  |
| New New Delete Reply Reply Fo |                     |                                              |             |  |
| 🚇 Inbox                       | Enter your Exchange | account information.                         |             |  |
| Drafts Sent Items             | E-mail address:     | test.user1@                                  |             |  |
| 🕞 Deleted Items               | Authentication      |                                              |             |  |
| 🛇 Junk E-mail                 | Method:             | User Name and Password                       | <b>&gt;</b> |  |
| Smart Folders                 | User name:          | test.user1@                                  |             |  |
|                               | Password:           |                                              |             |  |
|                               |                     | Configure automatically                      |             |  |
|                               |                     | Cancel<br>Outlook.com, Hotmail, Live.com, or | Add Account |  |

- 4. If your account does not auto setup, you may enter the detais manually.
  - a. E-mail address: Your full email address
  - b. Method: User Name and Password
  - c. User name: Your full email address
  - d. Password: your email password
  - e. Server: mail.canadawidehostingservices.ca

Press "Add Account" on the bottom right to have your account added to Outlook.

| ●●●  <b>문</b> ା ⊂ €                                                   | 9<br>1            |                                    | Inbox                                                 | Q Search    |     |
|-----------------------------------------------------------------------|-------------------|------------------------------------|-------------------------------------------------------|-------------|-----|
| Home Organize Tools                                                   |                   |                                    |                                                       |             | • ٢ |
| New New Delete Repl                                                   | Reply Fc Show All |                                    | Accounts                                              |             |     |
|                                                                       | AII               | Enter your Exchange                | account information.                                  |             |     |
| <ul> <li>Drafts</li> <li>Sent Items</li> <li>Deleted Items</li> </ul> |                   | E-mail address:                    | test.user1@nooruuuunocom                              |             |     |
| <ul> <li>⊘ Junk E-mail</li> <li>&gt; Smart Folders</li> </ul>         |                   | Method:<br>User name:<br>Password: | User Name and Password                                | <b></b>     |     |
|                                                                       |                   |                                    | Configure automatically                               |             |     |
|                                                                       |                   | Server:                            | mail.canadawidehostingservices.ca                     |             |     |
|                                                                       |                   |                                    | Cancel Other Email iCloud, Google, Yahoo!, or other a | Add Account |     |